www.DiagnosticDelivery.com/IDSCentral

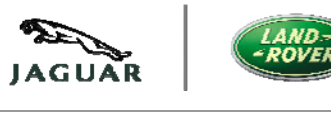

#### 06/2012

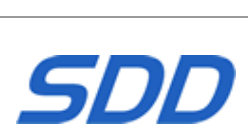

| <u>Chinese</u> | 使用此列表选择您需要的语言                                                     |
|----------------|-------------------------------------------------------------------|
| <u>Dutch</u>   | Gebruik de lijst hiernaast om de gewenste taal te selecteren.     |
| <u>English</u> | Use the adjacent list to select the language you require          |
| <u>French</u>  | Sélectionnez dans la liste ci-contre la langue souhaitée          |
| German         | Wählen Sie die gewünschte Sprache aus der Liste aus.              |
| italian        | Utilizzare la lista a fianco per selezionare la lingua desiderata |
| Japanese       | リストを使用し、必要な言語を選択してください。                                           |
| Portuguese     | Use a lista ao lado para seleccionar a língua que necessita       |
| <u>Russian</u> | Используйте прилагаемый список для выбора требуемого языка.       |
| <u>Spanish</u> | Seleccione en la lista de al lado el idioma que desee             |

www.DiagnosticDelivery.com/IDSCentral

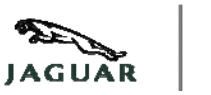

06/2012

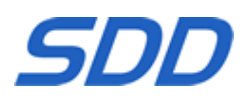

This site contains a variety of software products for users to download and install, the table below describes the files currently available on this site. Text highlighted in Red indicates the version number.

#### **Example File Names**

| IDS_DVD130_FULL.exe                     | DVD <b>130 Full Installation</b> Full installation – for users who do not have the previous DVD installed                       |
|-----------------------------------------|----------------------------------------------------------------------------------------------------|
| VDF_DVD130_ <mark>V5</mark> .exe        | DVD 130 Vehicle Data File Installation –<br>Package of vehicle specific top be installed<br>after the FULL Installation release |
| IDS_DVD130. <mark>01</mark> .exe        | SDD <b>Software Update</b> 01 – for routine updates between full DVD releases                                                   |
| IDS_DVD <mark>130</mark> _129UPDATE.exe | DVD 130 Update installation– for users<br>with previous DVD already installed -<br>Updates software from DVD 129 to DVD<br>130  |
| SPA_DVD130_V2.exe                       | SPA Pinpoint tests for current SDD DVD release                                                                                  |
| RTS V015 Web Install.exe                | RTS Web Install V25                                                                                                    |
| NewPanasonicLaptop_SDDConfig_V13.zip    | Panasonic Configuration Script V13 -<br>used to setup new laptops                                                               |

www.DiagnosticDelivery.com/IDSCentral

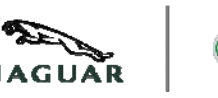

06/2012

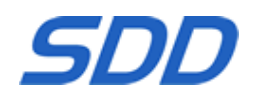

# Instructions for running the Panasonic Script and Installing SDD and T4 on a New Windows 7 Machine

- 1. Download and extract the **Panasonic Configuration Script** on to the target desk top (NewPanasonicLaptop\_SDDConfig\_V13.zip)
- 2. On the target machine, Run **CreatePowerScheme** file from within the extracted folder
- Turn Off UAC User Account Control by selecting Yes from the presented window
- 4. Select ok to reboot the Panasonic Unit
- 5. Upon reboot please select Run from the Open file window

Note: A window will appear on re-boot please do not close this as the Panasonic Script is Installing the required components (this will take a few minutes). The P.C will re-boot after completing the installation

- 6. Run the current FULL IDS\_DVD\*\*\*\_FULL.exe Installation file
- 7. Reboot the Panasonic Toughbook
- 8. Run the current VDF\_DVD\*\*\*\_V\*.exe Installation file
- 9. Reboot the Panasonic Toughbook
- 10. Download all available Software Updates and run in numerical order.
- 11. Download and run the current SPA Pinpoint tests
- 12. Reboot the Panasonic Toughbook (After reboot please allow any firewall pop-ups full access)
- 13. Insert RDS 7 Auto Run RunProgs.bat
- 14. Accept Microsoft.NET Framework 1.1
- 15. Set CD Drive letter Z And **Manually** reboot the Machine **Do not proceed with installing T4 at this point**
- 16. Install RDS 7.00 from the presented SDD menu
- 17. The machine will reboot (please eject the T4 disk from the drive) you may get an error message on start this can be ignored.
- 18. Please navigate to your desktop and On the target machine, Run CreatePowerScheme file from within the extracted folder (Note T4 may also launch please exit the application)
- 19. Select **ok** to reboot the Panasonic Unit (After reboot please allow any firewall popups full access)

If any Microsoft windows appear requesting the user to either open or cancel the security file please un tick all boxes requesting "Always ask before Opening this file" and proceed to open the file.

www.DiagnosticDelivery.com/IDSCentral

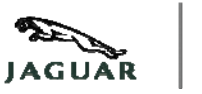

06/2012

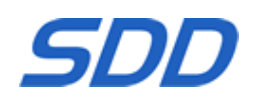

Note: A window will appear on re-boot please do not close this as the Panasonic Script is Installing the required components (this will take a few minutes). The P.C will re-boot after completing the installation.

Instructions for running the Panasonic Script and Installing SDD Only on a New Machine -

- 1. Download and extract the **Panasonic Configuration Script** on to the target desk top (NewPanasonicLaptop\_SDDConfig\_V13.zip)
- 2. On the target machine, Run **CreatePowerScheme** file from within the extracted folder
- 3. Turn Off **UAC User Account Control** by selecting **Yes** from the presented window
- 4. Select ok to reboot the Panasonic Unit

Note: A window will appear on re-boot please do not close this as the Panasonic Script is Installing the required components (this will take a few minutes). The P.C will re-boot after completing the installation

- 5. Run the current FULL IDS\_DVD\*\*\*\_FULL.exe Installation file
- 6. Re-Boot machine (After reboot please allow any firewall pop-ups full access)
- 7. Run the current **VDF\_DVD**\*\*\*\_V\*.exe Installation file
- 8. Re-Boot machine
- 9. Download all available **Software Updates** and run in numerical order.
- 10. Download and run the current SPA Pinpoint tests

#### Instructions for Installing SDD -

#### To update from the Previous DVD version -

- 1. Download and run current Update Installation file
- 2. Download all available Software Updates and run in numerical order.
- 3. Download and run the current SPA Pinpoint tests

#### Instructions for installing the RTS Disk -

- 1. Right click on the **RTS Web Install** release link
- 2. Select save
- 3. Navigate to your required download location memory stick or local PC
- 4. Once the download is complete, select **open** on **RTS V015 Web Install.exe** to launch the install of the RTS disk to the local PC

www.DiagnosticDelivery.com/IDSCentral

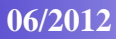

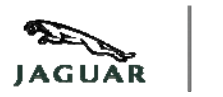

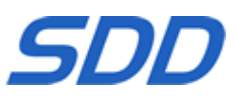

 $\Rightarrow$  Instructions for Installing SDD on XP –

#### • To update from the Previous DVD version -

- 1. Download and run current Update Installation file
- 2. Download all available Software Updates and run in numerical order.
- 3. Download and run the current SPA Pinpoint tests

#### • To install on a machine without the Previous DVD version installed -

- 1. Download and run current Full Installation file
- 2. Download and run the current Vehicle Data File Installation file
- 3. Download all available Software Updates and run in numerical order.
- 4. Download and run the current SPA Pinpoint tests

#### $\Rightarrow$ Instructions for running the Panasonic Script -

This Script should be used to configure Panasonic Toughbooks which are -

- Newly delivered without the SDD main menu at start-up
- The operating system has been recovered using the Panasonic Recovery Disk or recovery partition via the Bios.

#### 1. Download the Panasonic Configuration Script

- 2. On the target machine, Run CreatePowerScheme.exe file from within the Zip file
- 3. The machine will now reboot

#### $\Rightarrow$ Instructions for installing the RTS Disk -

- 1. Right click on the **RTS Web Install** release link
- 2. Select save
- 3. Navigate to your required download location memory stick or local PC
- 4. Once the download is complete, select **open** on **RTS V015 Web Install.exe** to launch the install of the RTS disk to the local PC

| SDD Downloaden Website<br>www.DiagnosticDelivery.com/IDSCentral | JAGUAR | LAND -<br>ROVER |
|-----------------------------------------------------------------|--------|-----------------|
| 06/2012                                                         | SL     | DD              |

Op deze website staan verschillende softwareproducten die gebruikers kunnen downloaden en installeren. In de onderstaande tabel staan de bestanden die momenteel op deze website staan. Het versienummer wordt in rood aangegeven.

#### Voorbeeld van bestandsnamen

| IDS_DVD130_FULL.exe                     | <b>Volledige installatie</b> van dvd <mark>130</mark> – voor gebruikers die<br>de vorige dvd nog niet hebben geïnstalleerd                             |
|-----------------------------------------|----------------------------------------------------------------------------------------------------|
| VDF_DVD130_ <mark>V5</mark> .exe        | Installatie van voertuiggegevensbestanden van dvd<br>130 – een voertuigspecifiek pakket dat na de<br>VOLLEDIGE installatie moet worden geïnstalleerd.  |
| IDS_DVD130.01.exe                       | <b>Software-update</b> 01 voor het SDD-systeem – voor routinematig bijwerken tussen volledige volledige dvd-uitgaven.                                  |
| IDS_DVD <mark>130</mark> _129UPDATE.exe | <b>Update-installatie</b> van dvd 130 – voor gebruikers die de vorige dvd al hebben geïnstalleerd. Dit werkt de software bij van dvd 129 naar dvd 130. |
| SPA_DVD130_V2.exe                       | SPA-lokalisatietesten voor de huidige SDD-dvd.                                                                                                    |
| RTS V015 Web Install.exe                | Installatie vanaf internet van RTS V25                                                                                                    |
| NewPanasonicLaptop_SDDConfig_V13.zip    | Panasonic-configuratiescript V13 – wordt gebruikt voor het instellen van nieuwe laptops.                                                               |

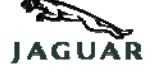

www.DiagnosticDelivery.com/IDSCentral

06/2012

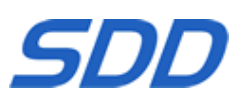

#### Instructies voor het uitvoeren van het Panasonic-script en het installeren van SDD en T4 op een nieuwe machine

- Download en extraheer het Panasonic Configuration Script op het Bureaublad van de doelmachine (NewPanasonicLaptop\_SDDConfig\_V13.zip)
- 2. Voer het bestand **CreatePowerScheme** uit in de geëxtraheerde map op de doelmachine
- Schakel UAC User Account Control uit door Yes te kiezen in het weergegeven venster
- 4. Kies **OK** om de Panasonic-machine opnieuw te starten
- 5. Na het starten kiest u Run in het venster Open file

N.B.: Na de herstart wordt een venster weergegeven; laat dit venster geopend zolang het Panasonic-script bezig is de vereiste onderdelen te installeren (dit duurt een paar minuten). De pc zal opnieuw worden gestart zodra de installatie is voltooid

- 6. Voer het huidige installatiebestand FULL IDS\_DVD\*\*\*\_FULL.exe uit
- 7. Start de Panasonic Toughbook opnieuw
- 8. Voer het huidige installatiebestand VDF\_DVD\*\*\*\_V\*.exe uit
- 9. Start de Panasonic Toughbook opnieuw
- 10. Download alle beschikbare **software-updates** en voer deze uit in numerieke volgorde.
- 11. Download en voer de huidige SPA Pinpoint tests uit
- 12. Start de Panasonic Toughbook opnieuw (na het herstarten moet u in eventuele pop-upvensters van de firewall volledige toegang toestaan)
- 13. Plaats RDS 7 RunProgs.bat wordt automatisch uitgevoerd
- 14. Accepteer Microsoft.NET Framework 1.1
- 15. Stel cd-stationsletter Z in Herstart de machine handmatig. Ga nog niet verder met de installatie van T4 op dit moment
- 16. Installeer **RDS 7.00** vanuit het weergegeven SDD-menu
- 17. De machine wordt opnieuw gestart (haal de T4-disk uit het station); bij het opstarten kan een foutmelding worden weergegeven: deze kunt u negeren.
- 18. Ga op het Bureaublad van de doelmachine naar de geëxtraheerde map en voer het bestand **CreatePowerScheme** uit (als onverhoeds ook T4 wordt gestart, moet u deze toepassing verlaten)
- 19. Kies **OK** om de Panasonic-machine opnieuw te starten (na het herstarten moet u in eventuele pop-upvensters van de firewall volledige toegang toestaan)

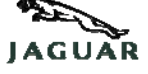

www.DiagnosticDelivery.com/IDSCentral

06/2012

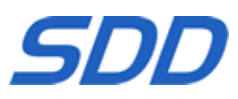

Als er Microsoft Windows-vensters worden weergegeven met het verzoek om het beveiligingsbestand te openen of te annuleren, schakelt u alle selectievakjes uit met de vraag "Always ask before Opening this file" en gaat u verder met het openen van het bestand.

N.B.: Na de herstart wordt een venster weergegeven; laat dit venster geopend zolang het Panasonic-script bezig is de vereiste onderdelen te installeren (dit duurt een paar minuten). De pc zal opnieuw worden gestart zodra de installatie is voltooid.

Instructies voor het uitvoeren van het Panasonic-script en het installeren van SDD op een nieuwe machine -

- Download en extraheer het Panasonic Configuration Script op het Bureaublad van de doelmachine (NewPanasonicLaptop SDDConfig V13.zip)
- 2. Voer het bestand **CreatePowerScheme** uit in de geëxtraheerde map op de doelmachine
- Schakel UAC User Account Control uit door Yes te kiezen in het weergegeven venster
- 4. Kies OK om de Panasonic-machine opnieuw te starten

N.B.: Na de herstart wordt een venster weergegeven; laat dit venster geopend zolang het Panasonic-script bezig is de vereiste onderdelen te installeren (dit duurt een paar minuten). De pc zal opnieuw worden gestart zodra de installatie is voltooid

- 5. Voer het huidige installatiebestand FULL IDS\_DVD\*\*\*\_FULL.exe uit
- 6. Start de machine opnieuw (na het herstarten moet u in eventuele popupvensters van de firewall volledige toegang toestaan)
- 7. Voer het huidige installatiebestand VDF\_DVD\*\*\*\_V\*.exe uit
- 8. Start de machine opnieuw
- 9. Download alle beschikbare **software-updates** en voer deze uit in numerieke volgorde.
- 10. Download en voer de huidige SPA Pinpoint tests uit

#### Instructies voor het installeren van SDD - Windows XP

Updaten van de vorige dvd-versie -

1. Download en voer het huidige installatiebestand **Update** uit

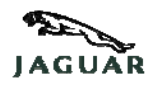

www.DiagnosticDelivery.com/IDSCentral

#### 06/2012

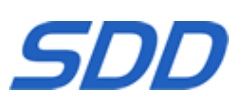

- 2. Download alle beschikbare **software-updates** en voer deze uit in numerieke volgorde.
- 3. Download en voer de huidige SPA Pinpoint tests uit

#### Instructies voor het installeren van de RTS-disk -

- 1. Klik met de rechtermuisknop op de koppeling **RTS Web Install**
- 2. Kies Save
- Selecteer de locatie waar u het downloadbestand wilt opslaan geheugenstick of lokale pc
- 4. Als het bestand volledig is gedownload, kiest u **Openen** voor **RTS V015 Web Install.exe** om de installatie van de RTS-schijf op de lokale pc te starten

#### $\Rightarrow$ Instructies voor het installeren van SDD-software Windows XP –

#### • De vorige dvd-versie bijwerken -

- 1. Download het betreffende bestand Update-installatie en voer het uit.
- 2. Download alle beschikbare **software-updates** en voer ze in de juiste volgorde uit.
- 3. Download de huidige SPA-lokalisatietesten en voer ze uit.

#### Installeren op een machine waarop de vorige dvd-versie niet is geïnstalleerd –

- 1. Download het betreffende bestand **Volledige installatie** en voer het uit.
- 2. Download de betreffende voertuiggegevensbestanden en voer ze uit.
- 3. Download alle beschikbare **software-updates** en voer ze in de juiste volgorde uit.
- 4. Download de huidige SPA-lokalisatietesten en voer ze uit.

#### ⇒ Instructies voor het uitvoeren van het Panasonic-script –

Dit script moet worden gebruikt om de volgende Panasonic Toughbooks te configureren:

- Nieuw geleverd zonder SDD-hoofdmenu bij het opstarten.
- Het besturingssysteem is hersteld met de Panasonic Recovery Disk of door middel van partitieherstel via de Bios.

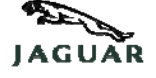

www.DiagnosticDelivery.com/IDSCentral

06/2012

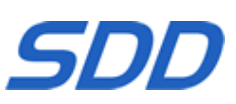

- 1. Download het Panasonic-configuratiescript.
- 2. Voer op de doelmachine het bestand **CreatePowerScheme.exe** uit het zipbestand uit.
- 3. De machine wordt nu opnieuw opgestart.

#### ⇒ Instructies voor het installeren van de RTS-diskette –

- 1. Klik met de rechter muisknop op de link **Installatie vanaf internet van RTS**.
- 2. Selecteer Opslaan.
- 3. Ga naar de gewenste downloadlocatie (memory stick of lokale PC).
- 4. Nadat het downloaden is voltooid, selecteert u **Openen** op **RTS V015 Web Install.exe** om de installatie van de **RTS**-diskette op uw computer te starten.

| SDD下載網站<br>WWW.DiagnosticDelivery.com/IDSCentral | JAGUAR | LAND-<br>ROVER |
|--------------------------------------------------|--------|----------------|
| 06/2012                                          | SL     | DD             |

该网站包含各种软件产品供用户下载和安装,下表描述了该网站上当前提供的文件。 红色高亮显示的文本表示版本号。

#### 示例文件名

| IDS_DVD130_FULL.exe                  | DVD 130 完整安装 — 适用于以前没有安装过<br>DVD 的用户                        |
|--------------------------------------|-------------------------------------------------------------|
| VDF_DVD130_V5.exe                    | DVD 130 <b>车辆数据文件安装</b> —<br>将在安装完整安装版本之后安装的特定车辆文件包         |
| IDS_DVD130.01.exe                    | SDD <b>软件更新 01</b> — 适用于完整 DVD<br>版本之间的例行更新                 |
| IDS_DVD130_129UPDATE.exe             | DVD 130 更新安装 — 适用于以前已经安装 DVD 的用户 — 从软件从 DVD 129 更新到 DVD 130 |
| SPA_DVD130_V2.exe                    | SPA 精确定位测试适用于当前 SDD DVD 版本                                  |
| RTS V015 Web Install.exe             | RTS Web 安装 V25                                              |
| NewPanasonicLaptop_SDDConfig_V13.zip | <b>Panasonic 配置脚本 V13</b> —<br>用于设置新笔记本电脑                   |

有关运行 Panasonic 脚本和在新计算机上安装 SDD 及 T4 的说明

## SDD下載網站

WWW.DiagnosticDelivery.com/IDSCentral

06/2012

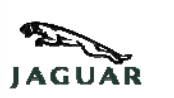

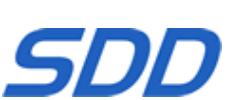

- 1. 将 Panasonic 配置脚本下载并提取到目标桌面 (NewPanasonicLaptop\_SDDConfig\_V13.zip)
- 2. 在目标计算机上,运行已提取的文件夹中的 CreatePowerScheme 文件
- 关闭 "UAC User Account Control" (UAC -用户帐户控制),方法是从显示的窗口中选择"Yes"(是)
- 4. 选择"ok" (确定) 以重新启动 Panasonic 装置
- 5. 启动后,请从打开的文件窗口中选择"Run"(运行)

注意: 在重新启动时将显示一个窗口,请不要将其关闭,因为 Panasonic 脚本正在安装所需的组件(可能要花几分钟时间)。 在完成安装后,计算机将重新启动

- 6. 运行当前的 FULL IDS\_DVD\*\*\*\_FULL. exe 安装文件
- 7. 重新启动 Panasonic Toughbook
- 8. 运行当前的 VDF\_DVD\*\*\*\_V\*. exe 安装文件
- 9. 重新启动 Panasonic Toughbook
- 10. 下载所有可用的软件更新并按照数字顺序运行。
- 11. 下载并运行当前 SPA 精确定位测试
- 12. 重新启动 Panasonic Toughbook (在重新启动后,请允许任何防火墙弹出的完全访问)
- 13. 插入 RDS 7 自动运行 RunProgs. bat
- 14. 接受 Microsoft. NET Framework 1.1
- 15. 设置光驱盘符 Z 并手动重新启动计算机 此时请不要继续安装 T4
- 16. 从显示的 SDD 菜单中安装 RDS 7.00
- 17. 计算机将重新启动(请从驱动器中弹出 T4
  - 光盘),在启动时您可能会遇到错误消息,可以忽略它。
- 18. 请导航至桌面,在目标计算机上运行已提取的文件夹中的
- 19. CreatePowerScheme 文件(请注意 T4 可能也会启动,请退出该应用程序) 20. 选择"ok"(确定)以重新启动 Panasonic
- 装置(在重新启动后,请允许任何防火墙弹出的完全访问)

#### 如果出现任何要求用户打开或取消安全文件的 Microsoft

窗口,请取消选中所有要求"Always ask before Opening this file" ("打开此文件前总是询问")的方框,然后继续打开文件。

## SDD下載網站

WWW.DiagnosticDelivery.com/IDSCentral

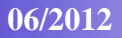

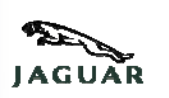

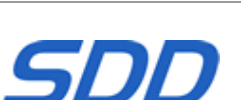

注意:在重新启动时将显示一个窗口,请不要将其关闭,因为 Panasonic 脚本正在安装所需的组件(可能要花几分钟时间)。 在完成安装后,计算机将重新启动。

有关运行 Panasonic 脚本和仅在新计算机上安装 SDD 的说明 -

- 1. 将 Panasonic 配置脚本下载并提取到目标桌面 (NewPanasonicLaptop\_SDDConfig\_V13.zip)
- 2. 在目标计算机上,运行已提取的文件夹中的 CreatePowerScheme 文件
- 关闭 "UAC User Account Control" (UAC -用户帐户控制),方法是从显示的窗口中选择"Yes"(是)
- 4. 选择"ok" (确定) 以重新启动 Panasonic 装置

注意: 在重新启动时将显示一个窗口,请不要将其关闭,因为 Panasonic 脚本正在安装所需的组件(可能要花几分钟时间)。 在完成安装后,计算机将重新启动

- 5. 运行当前的 FULL IDS\_DVD\*\*\*\_FULL. exe 安装文件
- 6. 重新启动计算机(在重新启动后,请允许任何防火墙弹出的完全访问)
- 7. 运行当前的 VDF\_DVD\*\*\*\_V\*. exe 安装文件
- 8. 重新启动计算机
- 9. 下载所有可用的软件更新并按照数字顺序运行。
- 10. 下载并运行当前 SPA 精确定位测试

有关安装 SDD 的说明 -

#### 从以前的 DVD 版本更新 -

- 1. 下载并运行当前的更新安装文件
- 2. 下载所有可用的软件更新并按照数字顺序运行。
- 3. 下载并运行当前 SPA 精确定位测试

#### 有关安装 RTS 磁盘的说明 -

- 1. 右键单击 RTS Web Install 版本链接
- 2. 选择"save"(保存)
- 3. 导航至所需的下载位置 记忆棒或本地 PC
- 4. 下载结束后,选择打开 RTS V015 Web Install.exe 将 RTS 磁盘安装到本地 PC

## SDD下載網站 WWW.DiagnosticDelivery.com/IDSCentral

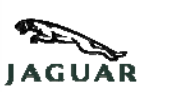

06/2012

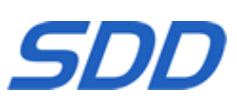

#### **SDD** 安装说明 — Windows XP

- 从以前 DVD 版本进行更新的步骤 —
- 1. 下载并运行当前更新安装文件
- 2. 下载所有可用的软件更新并按版本号顺序运行
- 3. 下载并运行当前 SPA 精确定位测试

在未安装以前 DVD 版本的机器上进行安装的步骤 一

- 1. 下载并运行当前完整安装文件
- 2. 下载并运行当前车辆数据文件安装文件
- 3. 下载所有可用的软件更新并按版本号顺序运行
- 4. 下载并运行当前 SPA 精确定位测试
- ⇒ 运行 Panasonic 脚本的说明 —

此脚本应该用于配置如下 Panasonic Toughbook —

- o 新交货的机器,启动时无 SDD 主菜单
- o 操作系统已使用 Panasonic 恢复磁盘或通过 BIOS 使用恢复分区来恢复过
- 1. 下载 Panasonic 配置脚本
- 2. 在目标机器上,运行 Zip 文件中的 CreatePowerScheme.exe
- 3. 机器现在将会重新启动
- ⇒ RTS 磁盘安装说明 一
- 1. 右键单击RTS Web 安装版本链接
- 2. 选择保存
- 3. 导航到所需的下载位置 记忆棒或本地 PC

下载完成后,选择打开 RTS V015 Web Install.exe 开始将 RTS 磁盘安装到本地 PC

| <b>Télécharger Site SDD</b><br>www.DiagnosticDelivery.com/IDSCentral | JAGUAR | LAND-<br>ROVER |
|----------------------------------------------------------------------|--------|----------------|
| 06/2012                                                              | SL     | סכ             |
|                                                                      |        |                |

Ce site contient un certain nombre de produits logiciels que les utilisateurs peuvent télécharger et installer. Le tableau ci-dessous décrit les fichiers actuellement disponibles sur ce site. Le texte en rouge indique le numéro de version.

#### Exemple de nom de fichier

| IDS_DVD130_FULL.exe                  | DVD 130 Installation complète – pour les utilisateurs qui n'ont pas le DVD précédent installé                                                                            |
|--------------------------------------|----------------------------------------------------------------------------------------------------|
| VDF_DVD130_ <mark>V5</mark> .exe     | DVD 130 Installation des fichiers de données<br>véhicules – Paquetage de fichiers spécifiques à un<br>véhicule à installer après la publication Installation<br>COMPLETE |
| IDS_DVD130.01.exe                    | SDD <b>Mise à jour logicielle</b> 01 – pour les mises à jour des sous-programmes entre deux publications DVD complètes                                                   |
| IDS_DVD130_129UPDATE.exe             | DVD 130 <b>Mise à jour</b> – pour les utilisateurs ayant<br>déjà installé le DVD précédent – Met à jour le logiciel<br>du DVD 129 au DVD 130                             |
| SPA_DVD130_V2.exe                    | <b>Contrôles détaillés SPA</b> pour la publication SDD DVD actuelle                                                                                                    |
| RTS V015 Web Install.exe             | RTS Web Install V25                                                                                                    |
| NewPanasonicLaptop_SDDConfig_V13.zip | Script de configuration Panasonic V13 – pour configurer les ordinateurs portables neufs                                                                                  |

WWW.DiagnosticDelivery.com/IDSCentral

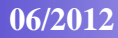

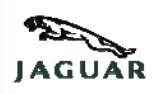

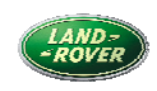

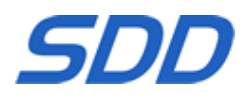

# Instructions relatives à l'exécution du script Panasonic et à l'installation du SDD et du disque T4 sur un nouvel ordinateur

- 1. Télécharger et extraire le **script de configuration Panasonic** sur le bureau de l'ordinateur cible (NewPanasonicLaptop\_SDDConfig\_V13.zip)
- 2. Sur l'ordinateur cible, exécuter le fichier **CreatePowerScheme** à partir du dossier dans lequel il a été extrait
- 3. Désactiver l'UAC (User Account Control, ou Commande du compte utilisateur) en sélectionnant Yes (Oui) dans la fenêtre qui s'affiche
- 4. Cliquer sur ok pour réinitialiser l'unité Panasonic
- 5. Après la réinitialisation, sélectionner l'option **Run** (Exécuter) dans la fenêtre du fichier ouvert

Remarque : une fenêtre s'affiche pendant la réinitialisation. Merci de ne pas la fermer car le script Panasonic installe les composants nécessaires (cette opération peut prendre quelques minutes). Une fois l'installation terminée, l'ordinateur effectue une réinitialisation

- 6. Exécuter le fichier d'installation FULL IDS\_DVD\*\*\*\_FULL.exe actuel
- 7. Réinitialiser l'unité Panasonic Toughbook
- 8. Exécuter le fichier d'installation **VDF\_DVD\*\*\*\_V\*.exe** actuel
- 9. Réinitialiser l'unité Panasonic Toughbook
- 10. Télécharger toutes les **mises à jour du logiciel** qui sont disponibles et les exécuter dans l'ordre, en fonction de leur numéro.
- 11. Télécharger et exécuter les tests localisés SPA actuels
- 12. Redémarrer l'ordinateur Panasonic Toughbook (après le redémarrage, lorsque le pare-feu affiche des fenêtres contextuelles, autoriser un accès complet)
- 13. Insérer le **RDS 7** Lancer le programme d'exécution automatique **RUNPROGS.bat**
- 14. Accepter Microsoft.NET Framework 1.1
- 15. Affecter au lecteur de CD la lettre Z Réinitialiser ensuite **manuellement** l'ordinateur A ce stade, ne pas encore installer le disque T4
- 16. Installer le système **RDS 7.00** à partir du menu SDD qui s'affiche
- 17. L'ordinateur redémarre (éjecter le disque T4 du lecteur). Il se peut qu'un message d'erreur s'affiche au démarrage ; il peut être ignoré.
- 18. Accéder au bureau ; sur l'ordinateur cible, exécuter le fichier CreatePowerScheme à partir du dossier dans lequel il a été extrait (remarque : le disque T4 peut également se lancer ; quitter alors l'application)
- 19. Cliquer sur **ok** pour réinitialiser l'unité Panasonic (après le redémarrage, lorsque le pare-feu affiche des fenêtres contextuelles, autoriser un accès complet)

WWW.DiagnosticDelivery.com/IDSCentral

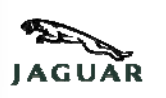

06/2012

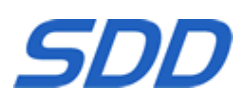

Si des fenêtres Microsoft s'affichent et invitent l'utilisateur à ouvrir ou à annuler le fichier de sécurité, décocher toutes les cases demandant "Toujours demander avant d'ouvrir ce fichier" et ouvrir le fichier.

Remarque : une fenêtre s'affiche pendant la réinitialisation. Merci de ne pas la fermer car le script Panasonic installe les composants nécessaires (cette opération peut prendre quelques minutes). Une fois l'installation terminée, l'ordinateur effectuera une réinitialisation.

Instructions relatives à l'exécution du script Panasonic et à l'installation du SDD sur un nouvel ordinateur uniquement

- 1. Télécharger et extraire le **script de configuration Panasonic** sur le bureau de l'ordinateur cible (NewPanasonicLaptop\_SDDConfig\_V13.zip)
- 2. Sur l'ordinateur cible, exécuter le fichier **CreatePowerScheme** à partir du dossier dans lequel il a été extrait
- 3. Désactiver l'UAC (User Account Control, ou Commande du compte utilisateur) en sélectionnant Yes (Oui) dans la fenêtre qui s'affiche
- 4. Cliquer sur **ok** pour réinitialiser l'unité Panasonic

Remarque : une fenêtre s'affiche pendant la réinitialisation. Merci de ne pas la fermer car le script Panasonic installe les composants nécessaires (cette opération peut prendre quelques minutes). Une fois l'installation terminée, l'ordinateur effectue une réinitialisation

- 5. Exécuter le fichier d'installation FULL IDS\_DVD\*\*\*\_FULL.exe actuel
- 6. Redémarrer l'ordinateur (après le redémarrage, lorsque le pare-feu affiche des fenêtres contextuelles, autoriser un accès complet)
- 7. Exécuter le fichier d'installation VDF\_DVD\*\*\*\_V\*.exe actuel
- 8. Redémarrer l'ordinateur
- 9. Télécharger toutes les **mises à jour du logiciel** qui sont disponibles et les exécuter dans l'ordre, en fonction de leur numéro.
- 10. Télécharger et exécuter les tests localisés SPA actuels
- $\Rightarrow$  Instructions pour l'installation de SDD
  - Pour mettre à jour la version précédente du DVD -
  - 1. Télécharger et exécuter le fichier Mise à jour actuel
  - 2. Télécharger toutes les **Mises à jour logicielles** disponibles et les exécuter dans l'ordre numérique
  - 3. Télécharger et exécuter les Contrôles détaillées SPA actuels
    - Pour une installation sur un ordinateur où la version précédente du DVD n'est pas installée –

WWW.DiagnosticDelivery.com/IDSCentral

06/2012

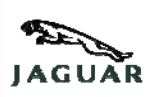

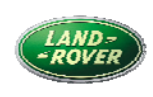

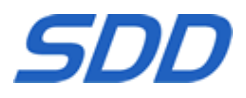

- 1. Télécharger et exécuter le fichier Installation complète actuel
- 2. Télécharger et exécuter le fichier Installation des fichiers de données véhicules actuel
- 3. Télécharger toutes les **Mises à jour logicielles** disponibles et les exécuter dans l'ordre numérique
- 4. Télécharger et exécuter les Contrôles détaillées SPA actuels

#### ⇒ Instructions pour l'exécution du script Panasonic –

Ce script doit être utilisé pour configurer les Toughbooks Panasonic dans les cas suivants -

- Ceux qui viennent d'être livrés sans le menu principal SDD au démarrage
- Ceux dont le système d'exploitation a été restauré à l'aide du disque de restauration Panasonic ou de la partition de restauration via le Bios
  - 1. Télécharger le Script de Configuration Panasonic
  - 2. Sur l'ordinateur cible, exécuter le fichier **CreatePowerScheme.exe** à partir du fichier .zip
  - 3. L'ordinateur va redémarrer

#### $\Rightarrow$ Instructions pour l'installation du disque RTS –

- 1. Faire un clic droit sur le lien de la publication RTS Web Install
- 2. Sélectionner Enregistrer
- 3. Naviguer jusqu'à la destination de téléchargement souhaitée clé USB ou PC local
- 4. Une fois le téléchargement terminé, sélectionner **Ouvrir** sur **RTS V015 Web Install.exe** pour lancer l'installation du disque RTS sur le PC local

#### ⇒ İstruzioni per l'installazione dell'SDD –

- Per l'aggiornamento dalla versione precedente del DVD –
- 1. Scaricare ed eseguire il file corrente Installazione dell'aggiornamento
- 2. Scaricare tutti gli **Aggiornamenti del software** disponibili ed eseguirli in ordine numerico
- 3. Scaricare ed eseguire le Prove di localizzazione SPA correnti

WWW.DiagnosticDelivery.com/IDSCentral

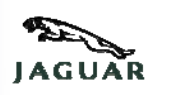

06/2012

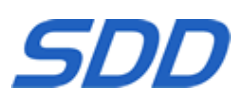

- Per l'installazione su un computer sul quale non è stata installata la versione precedente del DVD –
- 1. Scaricare ed eseguire il file corrente Installazione completa
- 2. Scaricare ed eseguire il file corrente di Installazione file dati del veicolo
- 3. Scaricare tutti gli **Aggiornamenti del software** disponibili ed eseguirli in ordine numerico
- 4. Scaricare ed eseguire le Prove di localizzazione SPA correnti

#### $\Rightarrow$ Istruzioni per eseguire lo script Panasonic –

Questo script deve essere utilizzato per configurare i Toughbook Panasonic:

- Appena consegnati senza il menu principale dell'SDD all'avvio
- Il cui sistema operativo è stato ripristinato utilizzando il disco di ripristino Panasonic o la partizione di ripristino tramite bios
  - 1. Scaricare lo Script di configurazione Panasonic
  - 2. Sul computer di destinazione, eseguire il file **CreatePowerScheme.exe** all'interno del file ZIP
  - 3. Il computer verrà quindi riavviato

#### $\Rightarrow$ Istruzioni per l'installazione del disco RTS –

- 1. Fare clic con il pulsante destro del mouse sul link della versione **RTS Web Install**
- 2. Selezionare **Salva**
- 3. Selezionare la posizione di download richiesta: Memory Stick o PC locale
- Quando il download è terminato, selezionare Apri facendo doppio clic su RTS V015 Web Install.exe per avviare l'installazione del disco RTS sul PC locale

| SDD Download-Website<br>www.DiagnosticDelivery.com/IDSCentral | JAGUAR | LAND-<br>- ROVER |
|---------------------------------------------------------------|--------|------------------|
| 06/2012                                                       | SL     | DD               |

Diese Website enthält verschiedene Softwareprodukte, die von Nutzern heruntergeladen und installiert werden können. In der folgenden Tabelle werden die zurzeit auf der Website verfügbaren Dateien beschrieben. Der rot markierte Text weist auf die Versionsnummer hin.

#### **Muster-Dateinamen**

| IDS_DVD130_FULL.exe                     | DVD 130 <b>Vollständige Installation</b> – für Nutzer, die<br>keine vorherige DVD-Version installiert haben                                                       |
|-----------------------------------------|----------------------------------------------------------------------------------------------------|
| VDF_DVD130_ <mark>V5</mark> .exe        | DVD 130 Fahrzeugdaten-Installationsdatei – Paket<br>mit fahrzeugspezifischen Dateien, das nach einer<br>VOLLSTÄNDIGEN Installationsversion zu installieren<br>ist |
| IDS_DVD130.01.exe                       | SDD- <b>Softwareaktualisierung 01</b> – für<br>Routineaktualisierungen zwischen den vollständigen<br>DVD-Versionen                                                |
| IDS_DVD <mark>130</mark> _129UPDATE.exe | DVD 130 <b>Updateinstallation</b> – für Nutzer, die bereits<br>eine vorherige DVD installiert haben – Aktualisiert die<br>Software von DVD 129 auf DVD 130        |
| SPA_DVD130_V2.exe                       | SPA-Systemtests für die aktuelle SDD-DVD-Version                                                                                                    |
| RTS V015 Web Install.exe                | RTS Web Install V25                                                                                                    |
| NewPanasonicLaptop_SDDConfig_V13.zip    | Panasonic-Konfigurationsskript V13 – wird zur Einrichtung neuer Laptops verwendet                                                                                 |

WWW.DiagnosticDelivery.com/IDSCentral

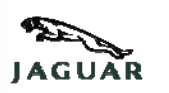

06/2012

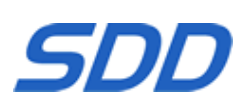

# Anweisungen zum Ausführen des Panasonic-Skripts und zur Installation von SDD und T4 auf einem neuen Computer

- 1. Laden Sie das **Panasonic Configuration Script** auf den Zieldesktop herunter und entpacken Sie es (NewPanasonicLaptop\_SDDConfig\_V13.zip)
- Führen Sie die Datei CreatePowerScheme aus dem entpackten Ordner auf dem Zielcomputer aus
- 3. Schalten Sie die **UAC User Account Control** aus, indem Sie im dargestellten Fenster auf **Yes** (Ja) klicken.
- 4. Klicken Sie auf ok, um das Panasonic-System neu zu starten
- 5. Klicken Sie nach dem Neustart auf Run (Ausführen) im offenen Dateifenster

#### Hinweis: Nach dem Neustart wird ein Fenster geöffnet. Schließen Sie dieses Fenster nicht, da das Panasonic-Skript die erforderlichen Dokumente installiert (dies kann einige Minuten dauern). Der PC startet nach der Installation neu

- 6. Führen Sie die aktuelle Datei **FULL IDS\_DVD**\*\*\*\_**FULL.exe Installation** aus
- 7. Starten Sie das Panasonic Toughbook neu
- 8. Führen Sie die aktuelle Installationsdatei VDF\_DVD\*\*\*\_V\*.exe aus
- 9. Starten Sie das Panasonic Toughbook neu
- 10. Laden Sie alle verfügbaren **Software Updates** herunter und führen Sie sie in numerischer Reihenfolge aus.
- 11. Laden Sie die aktuellen SPA Pinpoint tests (SPA-Systemtests) herunter und führen Sie sie aus
- 12. Starten Sie das Panasonic Toughbook neu (Lassen Sie den Firewall-Pop-Ups nach dem Neustart vollen Zugriff)
- 13. Legen Sie RDS 7 ein Automatisch ausführen RunProgs.bat
- 14. Akzeptieren Sie Microsoft.NET Framework 1.1
- 15. Richten Sie das CD-Laufwerk mit dem Buchstaben Z ein und starten Sie den Computer manuell neu Fahren Sie an diesem Punkt nicht mit der Installation von T4 fort
- 16. Installieren Sie RDS 7.00 aus dem dargestellten SSD-Menü
- 17. Der Computer wird neu gestartet (nehmen Sie die T4-CD aus dem Laufwerk). Beim Start erscheint möglicherweise eine Fehlermeldung, diese kann jedoch ignoriert werden.
- 18. Navigieren Sie zu Ihrem Desktop und führen Sie die Datei CreatePowerScheme aus dem entpackten Ordner auf dem Zielcomputer aus (Hinweis: Möglicherweise startet auch T4, schließen Sie die Anwendung in diesem Fall)
- 19. Klicken Sie auf **ok**, um das Panasonic-System neu zu starten (Lassen Sie den Firewall-Pop-Ups nach dem Neustart vollen Zugriff)

WWW.DiagnosticDelivery.com/IDSCentral

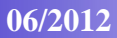

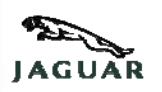

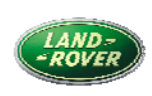

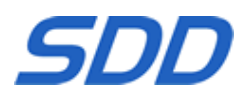

Falls Fenster von Microsoft Sie zum Öffnen oder Abbrechen einer Sicherheitsdatei auffordern, deaktivieren Sie alle Kästchen "Vor dem Öffnen dieser Datei immer bestätigen" und öffnen Sie die Datei.

Hinweis: Nach dem Neustart wird ein Fenster geöffnet. Schließen Sie dieses Fenster nicht, da das Panasonic-Skript die erforderlichen Dokumente installiert (dies kann einige Minuten dauern). Der PC startet nach der Installation neu.

# Anweisungen zum Ausführen des Panasonic-Skripts und zur Installation von SDD ausschließlich auf einem neuen Computer –

- 1. Laden Sie das **Panasonic Configuration Script** auf den Zieldesktop herunter und entpacken Sie es (NewPanasonicLaptop\_SDDConfig\_V13.zip)
- 2. Führen Sie die Datei **CreatePowerScheme** aus dem entpackten Ordner auf dem Zielcomputer aus
- 3. Schalten Sie die **UAC User Account Control** aus, indem Sie im dargestellten Fenster auf **Yes** (Ja) klicken.
- 4. Klicken Sie auf ok, um das Panasonic-System neu zu starten

#### Hinweis: Nach dem Neustart wird ein Fenster geöffnet. Schließen Sie dieses Fenster nicht, da das Panasonic-Skript die erforderlichen Dokumente installiert (dies kann einige Minuten dauern). Der PC startet nach der Installation neu

- 5. Führen Sie die aktuelle Datei FULL IDS\_DVD\*\*\*\_FULL.exe Installation aus
- 6. Starten Sie den Computer neu (Lassen Sie den Firewall-Pop-Ups nach dem Neustart vollen Zugriff)
- 7. Führen Sie die aktuelle Installationsdatei VDF\_DVD\*\*\*\_V\*.exe aus
- 8. Starten Sie den Computer neu
- 9. Laden Sie alle verfügbaren **Software Updates** herunter und führen Sie sie in numerischer Reihenfolge aus.
- 10. Laden Sie die aktuellen SPA Pinpoint tests (SPA-Systemtests) herunter und führen Sie sie aus

#### $\Rightarrow$ Anweisungen für die Installation von SDD –

- Zum Aktualisieren der vorherigen DVD-Version -
- 1. Laden Sie die aktuelle **Updateinstallationsdatei** herunter und führen Sie sie aus.
- 2. Laden Sie alle verfügbaren **Softwareaktualisierungen** herunter und führen Sie sie in numerischer Reihenfolge aus.
- 3. Laden Sie die aktuellen SPA-Systemtests herunter und führen Sie sie aus.

WWW.DiagnosticDelivery.com/IDSCentral

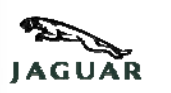

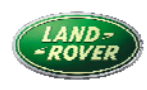

06/2012

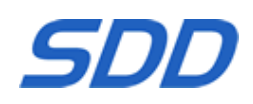

# Zum Installieren auf einem Computer ohne vorhandene Installation einer vorherigen Version –

- 1. Laden Sie die aktuelle **vollständige Installationsdatei** herunter und führen Sie sie aus.
- 2. Laden Sie die aktuelle **Fahrzeugdaten-Installationsdatei** herunter und führen Sie sie aus.
- 3. Laden Sie alle verfügbaren **Softwareaktualisierungen** herunter und führen Sie sie in numerischer Reihenfolge aus.
- 4. Laden Sie die aktuellen **SPA-Systemtests** herunter und führen Sie sie aus.

#### $\Rightarrow$ Anweisungen für das Ausführen des Panasonic-Skripts –

Dieses Skript sollte zur Konfiguration von Panasonic Toughbooks verwendet werden, die

- neu ausgeliefert wurden und beim Starten nicht über das SDD-Hauptmenü verfügen.
- Das Betriebssystem wurde mit der Panasonic-Wiederherstellungs-Disk oder mit der Wiederherstellungspartition über Bios wiederhergestellt.
- 1. Laden Sie das Panasonic-Konfigurationsskript herunter.
- 2. Führen Sie auf dem Zielgerät die Datei **CreatePowerScheme.exe** aus der Zipdatei aus.
- 3. Das Gerät wird jetzt neu starten.

#### $\Rightarrow$ Anweisungen für die Installation der RTS-Disk –

- 1. Klicken Sie mit der rechten Maustaste auf den **RTS- Web Install-**Versionslink.
- 2. Wählen Sie **Speichern** aus.
- 3. Navigieren Sie zum erforderlichen Downloadort Memorystick oder lokaler PC.
- 4. Wählen Sie nach Abschluss des Downloadvorgangs Öffnen von RTS V015 Web Install.exe aus, um die Installation der RTS-Disk auf dem lokalen PC zu starten.

#### $\Rightarrow$ Anweisungen für die Installation von SDD – Windwos XP

#### • Zum Aktualisieren der vorherigen DVD-Version –

- 1. Laden Sie die aktuelle **Updateinstallationsdatei** herunter und führen Sie sie aus.
- 2. Laden Sie alle verfügbaren **Softwareaktualisierungen** herunter und führen Sie sie in numerischer Reihenfolge aus.
- 3. Laden Sie die aktuellen **SPA-Systemtests** herunter und führen Sie sie aus.

#### Zum Installieren auf einem Computer ohne vorhandene Installation einer vorherigen Version –

1. Laden Sie die aktuelle **vollständige Installationsdatei** herunter und führen Sie sie aus.

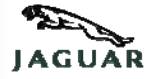

WWW.DiagnosticDelivery.com/IDSCentral

06/2012

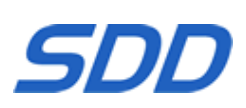

- 2. Laden Sie die aktuelle **Fahrzeugdaten-Installationsdatei** herunter und führen Sie sie aus.
- 3. Laden Sie alle verfügbaren **Softwareaktualisierungen** herunter und führen Sie sie in numerischer Reihenfolge aus.
- 4. Laden Sie die aktuellen **SPA-Systemtests** herunter und führen Sie sie aus.

#### $\Rightarrow$ Anweisungen für das Ausführen des Panasonic-Skripts –

Dieses Skript sollte zur Konfiguration von Panasonic Toughbooks verwendet werden, die

- neu ausgeliefert wurden und beim Starten nicht über das SDD-Hauptmenü verfügen.
- Das Betriebssystem wurde mit der Panasonic-Wiederherstellungs-Disk oder mit der Wiederherstellungspartition über Bios wiederhergestellt.
- 1. Laden Sie das Panasonic-Konfigurationsskript herunter.
- 2. Führen Sie auf dem Zielgerät die Datei **CreatePowerScheme.exe** aus der Zipdatei aus.
- 3. Das Gerät wird jetzt neu starten.

#### $\Rightarrow$ Anweisungen für die Installation der RTS-Disk –

- 1. Klicken Sie mit der rechten Maustaste auf den RTS- Web Install-Versionslink.
- 2. Wählen Sie Speichern aus.
- 3. Navigieren Sie zum erforderlichen Downloadort Memorystick oder lokaler PC.
- 4. Wählen Sie nach Abschluss des Downloadvorgangs Öffnen von RTS V015 Web Install.exe aus, um die Installation der RTS-Disk auf dem lokalen PC zu starten.

# SDD Download Del Sito Web SECON WWW.DiagnosticDelivery.com/IDSCentral SECON 06/2012 SECON

Questo sito contiene una serie di prodotti software che è possibile scaricare e installare. La tabella seguente descrive i file attualmente disponibili. Il testo evidenziato in rosso indica il numero della versione.

#### Nomi file esempio

| IDS_DVD130_FULL.exe                  | DVD 130 Installazione completa: per gli utenti che non hanno installato il DVD precedente                                                                 |
|--------------------------------------|----------------------------------------------------------------------------------------------------|
| VDF_DVD130_V5.exe                    | DVD 130 Installazione file dati del veicolo:<br>pacchetto specifico del veicolo da installare<br>dopo la versione Installazione COMPLETA                  |
| IDS_DVD130.01.exe                    | <b>Aggiornamento del software</b> 01dell'SDD: per<br>gli aggiornamenti ordinari tra una versione<br>completa del DVD e l'altra                            |
| IDS_DVD130_129UPDATE.exe             | DVD 130 Installazione dell'aggiornamento:<br>per gli utenti che hanno già installato il DVD<br>precedente. Aggiorna il software dal DVD 129<br>al DVD 130 |
| SPA_DVD130_V2.exe                    | <b>Prove di localizzazione SPA</b> per la versione corrente del DVD dell'SDD                                                                              |
| RTS V015 Web Install.exe             | RTS Web Install V25                                                                                                    |
| NewPanasonicLaptop_SDDConfig_V13.zip | <b>Script di configurazione Panasonic V13</b> : per la configurazione di portatili nuovi                                                                  |

WWW.DiagnosticDelivery.com/IDSCentral

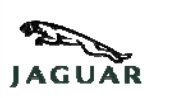

06/2012

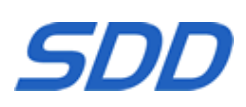

# Istruzioni per l'esecuzione dello script Panasonic e per l'installazione di SDD e T4 su un nuovo computer

- 1. Scaricare ed estrarre lo **script di configurazione Panasonic** sul desktop di destinazione (NewPanasonicLaptop\_SDDConfig\_V13.zip)
- 2. Sul computer di destinazione, aprire il file **CreatePowerScheme (Crea** schema di alimentazione) nella cartella estratta
- Disattivare l'opzione UAC User Account Control (CAU Controllo account utente) selezionando Yes (Sì) nella finestra visualizzata
- 4. Selezionare ok per riavviare l'unità Panasonic
- 5. Al momento del riavvio, selezionare **Run (Esegui)** nella finestra Open file (Apri file)

Nota: al momento del riavvio viene visualizzata una finestra, non chiuderla. Lo script Panasonic sta installando i componenti richiesti (l'attività richiede alcuni minuti). Il PC si riavvia dopo il completamento dell'installazione

- 6. Eseguire il file di installazione COMPLETO corrente IDS\_DVD\*\*\*\_FULL.exe
- 7. Riavviare il Panasonic Toughbook
- 8. Eseguire il file di installazione corrente VDF\_DVD\*\*\*\_V\*.exe
- 9. Riavviare il Panasonic Toughbook
- 10. Scaricare tutti gli **aggiornamenti software** disponibili ed eseguirli in base all'ordine numerico.
- 11. Scaricare ed eseguire le prove di localizzazione SPA correnti
- 12. Riavviare il Panasonic Toughbook (dopo il riavvio consentire l'accesso completo a qualsiasi schermata a comparsa del firewall)
- 13. Inserire RDS 7 Auto Run (Esecuzione automatica) RunProgs.bat
- 14. Accettare Microsoft.NET Framework 1.1
- 15. Impostare la lettera Z dell'unità CD Quindi riavviare **manualmente** il computer **Non procedere a questo punto con l'installazione di T4**
- 16. Installare RDS 7.00 dal menu SDD visualizzato
- 17. Il computer si riavvia (espellere il disco T4 dall'unità); potrebbe essere visualizzato un messaggio di errore al momento dell'avvio; ignorarlo.
- 18. Esplorare il desktop e , sul computer di destinazione, eseguire il file **CreatePowerScheme (Crea schema di alimentazione)** nella cartella estratta (Notare che può avviarsi anche T4, uscire dall'applicazione)
- 19. Selezionare **ok** per riavviare l'unità Panasonic (dopo il riavvio consentire l'accesso completo a qualsiasi schermata a comparsa del firewall)

Se viene visualizzata una finestra di Microsoft in cui si richiede all'utente di aprire o di annullare l'apertura del file di protezione, spuntare tutte le caselle con il messaggio "Avvisa sempre prima di aprire questo file", quindi aprire il file.

WWW.DiagnosticDelivery.com/IDSCentral

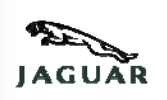

06/2012

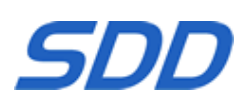

Nota: al momento del riavvio viene visualizzata una finestra, non chiuderla. Lo script Panasonic sta installando i componenti richiesti (l'attività richiede alcuni minuti). Il PC si riavvia dopo il completamento dell'installazione.

# Istruzioni per l'esecuzione dello script Panasonic e per l'installazione di SDD soltanto su un nuovo computer

- 1. Scaricare ed estrarre lo **script di configurazione Panasonic** sul desktop di destinazione (NewPanasonicLaptop\_SDDConfig\_V13.zip)
- 2. Sul computer di destinazione, aprire il file CreatePowerScheme (Crea schema di alimentazione) nella cartella estratta
- 3. Disattivare l'opzione UAC User Account Control (CAU Controllo account utente) selezionando Yes (Sì) nella finestra visualizzata
- 4. Selezionare ok per riavviare l'unità Panasonic

Nota: al momento del riavvio viene visualizzata una finestra, non chiuderla. Lo script Panasonic sta installando i componenti richiesti (l'attività richiede alcuni minuti). Il PC si riavvia dopo il completamento dell'installazione

- 5. Eseguire il file di installazione COMPLETO corrente IDS\_DVD\*\*\*\_FULL.exe
- 6. Riavviare il computer (dopo il riavvio consentire l'accesso completo a qualsiasi schermata a comparsa del firewall)
- 7. Eseguire il file di installazione corrente VDF\_DVD\*\*\*\_V\*.exe
- 8. Riavviare il computer
- 9. Scaricare tutti gli **aggiornamenti software** disponibili ed eseguirli in base all'ordine numerico.
- 10. Scaricare ed eseguire le prove di localizzazione SPA correnti

#### Istruzioni per l'installazione di SDD –

Per eseguire l'aggiornamento dalla versione precedente del DVD -

- 1. Scaricare ed eseguire il file Update Installation (Installazione aggiornamenti)
- 2. Scaricare tutti gli **aggiornamenti software** disponibili ed eseguirli in base all'ordine numerico.
- 3. Scaricare ed eseguire le prove di localizzazione SPA correnti

#### Istruzioni per l'installazione del Disco RTS -

- 1. Fare clic con il tasto destro del mouse sul collegamento alla versione di **RTS Web Install** (Installazione Web RTS)
- 2. Selezionare **save (salva)**

WWW.DiagnosticDelivery.com/IDSCentral

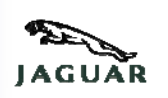

06/2012

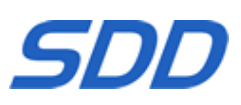

- 3. Spostarsi sull'ubicazione richiesta per il download, ovvero stick di memoria o PC locale
- 4. Una volta completato il download, selezionare **Apri** su **RTS V015 Web Install.exe** per lanciare l'installazione in locale del disco RTS sul PC
- $\Rightarrow$  Istruzioni per l'installazione dell'SDD Windows XP
  - Per l'aggiornamento dalla versione precedente del DVD -
  - 1. Scaricare ed eseguire il file corrente Installazione dell'aggiornamento
  - 2. Scaricare tutti gli **Aggiornamenti del software** disponibili ed eseguirli in ordine numerico
  - 3. Scaricare ed eseguire le Prove di localizzazione SPA correnti
    - Per l'installazione su un computer sul quale non è stata installata la versione precedente del DVD –
  - 1. Scaricare ed eseguire il file corrente Installazione completa
  - 2. Scaricare ed eseguire il file corrente di Installazione file dati del veicolo
  - 3. Scaricare tutti gli **Aggiornamenti del software** disponibili ed eseguirli in ordine numerico
  - 4. Scaricare ed eseguire le Prove di localizzazione SPA correnti
- ⇒ Istruzioni per eseguire lo script Panasonic –

Questo script deve essere utilizzato per configurare i Toughbook Panasonic:

- Appena consegnati senza il menu principale dell'SDD all'avvio
- Il cui sistema operativo è stato ripristinato utilizzando il disco di ripristino Panasonic o la partizione di ripristino tramite bios
  - 1. Scaricare lo Script di configurazione Panasonic
  - 2. Sul computer di destinazione, eseguire il file **CreatePowerScheme.exe** all'interno del file ZIP
  - 3. Il computer verrà quindi riavviato

WWW.DiagnosticDelivery.com/IDSCentral

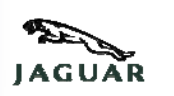

06/2012

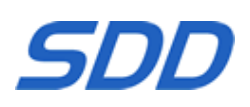

#### $\Rightarrow$ Istruzioni per l'installazione del disco RTS –

- 5. Fare clic con il pulsante destro del mouse sul link della versione **RTS Web Install**
- 6. Selezionare **Salva**
- 7. Selezionare la posizione di download richiesta: Memory Stick o PC locale
- Quando il download è terminato, selezionare Apri facendo doppio clic su RTS V015 Web Install.exe per avviare l'installazione del disco RTS sul PC locale

WWW.DiagnosticDelivery.com/IDSCentral\_\_\_\_

06/2012

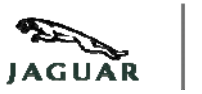

SDD

このサイトには、ユーザーがダウンロードおよびインストールできる各 種ソフトウェア製品が含まれている。このサイトで現在利用可能なファ イルは下記の表に記載されている。赤色のハイライト部分はバージョン 番号を示している。

#### ファイル名の例

| IDS_DVD130_FULL.exe                      | DVD <mark>130 <b>完全インストール</b> -</mark> 以前のバージョンの DVD<br>をインストールしていないユーザー向け                                  |
|------------------------------------------|----------------------------------------------------------------------------------------------------|
| VDF_DVD130_V5.exe                        | DVD <b>130 車両データ ファイル インストール</b> -<br>完全インストールのリリース後にインストールする車両特定ト<br>ップのパッケージ                              |
| IDS_DVD130. <mark>01</mark> .exe         | SDD <b>ソフトウェア アップデート 01</b> - DVD 各フル<br>リリース間の定期的アップデート用                                                   |
| IDS_DVD130_129UPDATE.exe                 | DVD <b>130 アップデート インストール</b> - 以前のバージョンの<br>DVD をすでにインストールしているユーザー向け – DVD 129<br>から DVD 130 のアップデート用ソフトウェア |
| SPA_DVD130_V2.exe                        | 現行 SDD DVD リリース用 <b>SPA ピンポイント テスト</b>                                                                      |
| RTS V015 Web Install.exe                 | RTS ウェブ インストール V25                                                                                          |
| NewPanasonicLaptop_SDDConfig<br>_V13.zip | <b>Panasonic コンフィギュレーション スクリプト V13</b> -<br>新規ラップトップのセットアップ用                                                |

Panasonic Script を実元て SDD と T4 を新しいコンピュータにインストールする手順

WWW.DiagnosticDelivery.com/IDSCentral\_\_\_\_

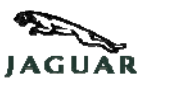

06/2012

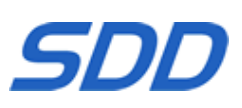

- 1. Panasonic Configuration Script をダウンロードしてターゲット デスクトップに展開します (NewPanasonicLaptop\_SDDConfig\_V13.zip)。
- 2. ターゲット コンピュータで、展開したフォルダ内の CreatePowerScheme ファイルを実行します。
- 3. 表示されたウィンドウで「はい」を選択し、「 UAC ユーザー アカウント制御」をオフにします。
- 4. 「OK」を選択して、Panasonic ユニットを再起します。
- 5. 再起動時、「ファイルを開く」ウィンドウから「実行」を選択します。

## 注記 再通明に、ウィンドウが表示されますが、Panasonic Script

が必要なコンポーネントをインストールしているため (これには数5かかります)、このウィンドウを閉じないでください。 インストールが完了すると、 PC が再起動します。

- 6. 最の FULL IDS\_DVD\*\*\*\_FULL.exe Installation ファイルを実行します。
- 7. Panasonic Toughbook を再起動します。
- 8. 最初 VDF\_DVD\*\*\*\_V\*.exe インストール ファイルを実行します。
- 9. Panasonic Toughbook を再起動します。
- 10.利用可能なすべてのシフトウェア更新プログラムをダウンロードし、番号順に実行します。
- 11. 最の SPA Pinpoint tests をダウンロードして実行します。
- 12. Panasonic Toughbook を再起動します (再起動後、ファイアウォールのポップアップでフル アクセスを許可してください)。
- 13. RDS 7 を挿入します (RunProgs.bat が自動で実行されます)。
- 14. Microsoft.NET Framework 1.1 を許可します。
- 15. CD のドライブ文字を Z に設定し、**手駅** コンピュータを再起動します。この時点では、T4 のインストールは実行しないでください。
- 16. 表示された SDD メニューから RDS 7.00 を実行します。
- 17.コンピュータが再起動します (ドライブから T4 ディスクを取り出します)。 起動時にエラー メッセージが表示される場合がありますが、これは無視して構いません。
- 18. デスクトップに移動し、ターゲット コンピュータで展開したフォルダ内から CreatePowerScheme ファイルを実行します (注記 T4 も起動する場合がありますが、このアプリケーションは終了してください)。
- 19.「**OK**」を選択し、Panasonic Unit を再起動します (再起動後、ファイアウォールのポップアップでフル アクセスを許可してく ださい)。

#### Microsoft のウィンドウが表示され、セキュリティ

ファイルを開くかキャンセルするよう要求された場合は、「 このファイルを開く前こ常に警告する」 のボックス をすべてオフにしてから、 ファイルを開いてく ださい。

注記 再起動時こ、ウィンドウが表示されますが、Panasonic Script が必要なコンポーネントをインストールしているため (これには数分かかります)、このウィンドウを閉じないでください。インストールが完了すると、PC が再起動します。

Panasonic Script を実行し、SDD のみを新しいコンピュータにインストールする手順

WWW.DiagnosticDelivery.com/IDSCentral\_\_\_\_

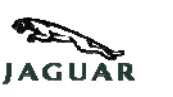

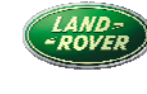

06/2012

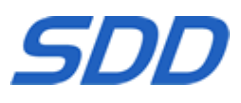

- **1. Panasonic Configuration Script をダウンロードしてターゲット デスクトップに展開します** (NewPanasonicLaptop\_SDDConfig\_V13.zip)。
- 2. ターゲット コンピュータで、展開したフォルダ内の CreatePowerScheme ファイルを実行します。
- 3. 表示されたウィンドウで「はい」を選択し、「UAC ユーザーアカウント制御」をオフにします。
- 4. 「OK」を選択して、Panasonic ユニットを再起乱ます。

注記 再起動時こ、ウィンドウが表示されますが、Panasonic Script が必要なコンポーネントをインストールしているため (これには数分かかります)、このウィンドウを閉じないでください。インストールが完了すると、PC が再起動します。

- 5. 最の FULL IDS\_DVD\*\*\*\_FULL.exe Installation ファイルを実行します。
- コンピュータを再起します (再起動後、ファイアウォールのポップアップでフル アクセスを許可してください)。
- 7. 最初 VDF\_DVD\*\*\*\_V\*.exe インストール ファイルを実行します。
- 8. コンピュータを再起します。
- 9. 利用可能なすべてのソフトウェア更新プログラムをダウンロードし、番号順に実行します。
- 10. 最の SPA Pinpoint tests をダウンロードして実行します。

SDD をインストールする手順-

以前の DVD バージョンからアップデートする場合-

- 1. 最新の Update Installation ファイルをダウンロードして実行します。
- 2. 利用可能なすべてのソフトウェア更新プログラムをダウンロードし、番号順に実行します。
- 3. 最の SPA Pinpoint tests をダウンロードして実行します。

RTS ディスクをインストールする手順-

- 1. RTS Web Install リリース リンクを右フリックします。
- 2. 「保存」を選択します。
- 3. 必要なダウンロード先(メモリー スティックまたはローカル PC) に移動します
- 4. ダウンロードが完了したら、RTS V015 Web Install.exe で「 開 」を選択して起動、RTS ディスクをローカル PC にインストールします。

⇒ SDD のインストール方法 -

- 以前のバージョンからアップデートするには Windows XP
- 1. 現行のアップデート インストール ファイルをダウンロードし、実行する
- 2. 利用可能なすべてのソフトウェア アップデートをダウンロードし、番号順に実行する
- 3. 現行の SPA ピンポイント テストをダウンロードし、実行する

WWW.DiagnosticDelivery.com/IDSCentral\_\_\_\_

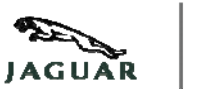

06/2012

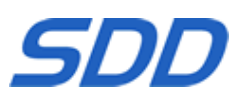

- 以前のバージョンがインストールされていないマシンにインストールするには -
- 1. 現行の完全インストールファイルをダウンロードし、実行する
- 2. 現行の車両データ ファイル インストール ファイルをダウンロードし、実行する
- 3. 利用可能なすべてのソフトウェア アップデートをダウンロードし、番号順に実行する
- 4. 現行の**SPA ピンポイント テスト**をダウンロードし、実行する

#### ⇒ Panasonic スクリプトの実行方法 -

このスクリプトは、以下の Panasonic Toughbook を設定するために使用すること -

- スタートアップに SDD メイン メニューがない状態で出荷された新品
- オペレーティング システムが Panasonic リカバリ ディスクまたは Bios のリカバリ パーティションを使って復元されたもの
  - 1. Panasonic コンフィギュレーション スクリプトをダウンロードする
  - 2. 対象マシンで、ZIP ファイル内の CreatePowerScheme.exe ファイルを実行する
  - 3. マシンが再起動する

⇒ RTS ディスクのインストール方法 -

- 1. [RTS ウェブインストール] リリース リンクを右クリックする
- 2. [保存]を選択する
- 3. 必要なダウンロード場所 (メモリ スティックまたはローカル PC) ヘナビゲートする
- 4. ダウンロードが完了したら、**RTS V015 Web Install.exe** で **[開く]** を選択し、ローカル PC への RTS ディスクのインストールを開始する
- 以前のバージョンからアップデートするには -
- 4. 現行のアップデート インストール ファイルをダウンロードし、実行する
- 5. 利用可能なすべてのソフトウェア アップデートをダウンロードし、番号順に実行する
- 6. 現行の **SPA ピンポイント テスト**をダウンロードし、実行する
  - 以前のバージョンがインストールされていないマシンにインストールするには -
- 1. 現行の完全インストールファイルをダウンロードし、実行する
- 2. 現行の車両データ ファイル インストール ファイルをダウンロードし、実行する
- 3. 利用可能なすべてのソフトウェア アップデートをダウンロードし、番号順に実行する
- 4. 現行のSPA ピンポイント テストをダウンロードし、実行する

#### ⇒ Panasonic スクリプトの実行方法 -

このスクリプトは、以下の Panasonic Toughbook を設定するために使用することo スタートアップに SDD メイン メニューがない状態で出荷された新品

WWW.DiagnosticDelivery.com/IDSCentral\_

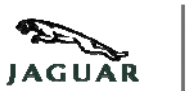

06/2012

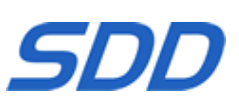

- オペレーティング システムが Panasonic リカバリ ディスクまたは Bios のリカバリ
  - パーティションを使って復元されたもの
    - 1. Panasonic コンフィギュレーション スクリプトをダウンロードする
    - 2. 対象マシンで、ZIP ファイル内の CreatePowerScheme.exe ファイルを実行する
    - 3. マシンが再起動する
    - ⇒ RTS ディスクのインストール方法 -
      - 1. [RTS ウェブインストール] リリース リンクを右クリックする
      - 2. [保存] を選択する
      - 3. 必要なダウンロード場所 (メモリ スティックまたはローカル PC) ヘナビゲートする
      - 4. ダウンロードが完了したら、**RTS V015 Web Install.exe** で **[開く]** を選択し、ローカル PC への RTS ディスクのインストールを開始する

WWW.DiagnosticDelivery.com/IDSCentral

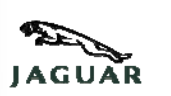

06/2012

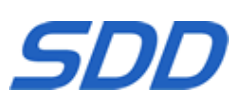

Este site contém uma variedade de produtos de software para os utilizadores transferirem e instalarem; a tabela abaixo descreve os ficheiros presentemente disponíveis neste site. O texto realçado a vermelho indica o número da versão.

#### Exemplo de nomes de ficheiros

| IDS_DVD130_FULL.exe                  | DVD 130 Instalação completa – para os<br>utilizadores que não têm o DVD anterior instalado                                                                  |
|--------------------------------------|----------------------------------------------------------------------------------------------------|
| VDF_DVD130_ <mark>V5</mark> .exe     | DVD 130 Instalação de ficheiros de dados do<br>veículo – Pacote de especificações do veículo para<br>instalação após o lançamento da Instalação<br>COMPLETA |
| IDS_DVD130. <mark>01</mark> .exe     | SDD <b>Actualização de software</b> 01 – para<br>actualizações de rotina entre os lançamentos dos<br>DVDs completos                                         |
| IDS_DVD130_129UPDATE.exe             | DVD 130 Instalação de actualização – para<br>utilizadores com DVD anterior já instalado – actualiza<br>o software do DVD 129 ao DVD 130                     |
| SPA_DVD130_V2.exe                    | <b>Testes pontuais SPA</b> para o lançamento do DVD da versão actual do SDD                                                                                 |
| RTS V015 Web Install.exe             | Instalação web do RTS V25                                                                                                    |
| NewPanasonicLaptop_SDDConfig_V13.zip | Script de configuração da Panasonic V13 –<br>utilizado para configurar novos computadores<br>portáteis                                                      |

WWW.DiagnosticDelivery.com/IDSCentral

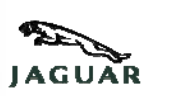

06/2012

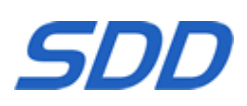

# Instruções de funcionamento do Panasonic Script e instalação do SDD e T4 numa nova máquina

- 1. Transfira e retire o **Script de configuração Panasonic** para o ambiente de trabalho de destino (NewPanasonicLaptop\_SDDConfig\_V13.zip)
- Na máquina de destino, execute o ficheiro CreatePowerScheme a partir da pasta extraída
- 3. Desligue o **UAC controlo da conta de utilizador** seleccionando **Sim** na janela apresentada
- 4. Seleccione **OK** para reiniciar a unidade Panasonic
- 5. Ao reiniciar, seleccione Executar na janela do ficheiro Abrir

Nota: não feche a janela que surge no reinício; é necessária para que o Panasonic Script instale os componentes (irá demorar alguns minutos). O PC irá reiniciar após completar a instalação

- 6. Execute o ficheiro FULL IDS\_DVD\*\*\*\_FULL.exe Installation actual
- 7. Reinicie o Panasonic Toughbook
- 8. Execute o ficheiro de instalação VDF\_DVD\*\*\*\_V\*.exe actual
- 9. Reinicie o Panasonic Toughbook
- 10. Transfira todas as **actualizações de software** disponíveis e execute-as por ordem numérica.
- 11. Transfira e execute os testes pontuais SPA
- 12. Reinicie o Panasonic Toughbook (depois de reiniciar, permita total acesso a qualquer mensagem instantânea pela firewall)
- 13. Introduza RDS 7 Auto executar RunProgs.bat
- 14. Aceitar Microsoft.NET Framework 1.1
- 15. Atribua a letra Z à unidade de CD e, **manualmente,** reinicie a máquina; **não** avance sem instalar o T4
- 16. Instale o RDS 7.00 a partir do menu apresentado no SDD
- 17. O computador irá reiniciar (ejecte o disco T4 da unidade de leitura); pode obter uma mensagem de erro no arranque pode ignorá-la.
- Regresse ao ambiente de trabalho e, na máquina-alvo, Execute o ficheiro CreatePowerScheme a partir da pasta extraída (Nota: o T4 também pode iniciar; saia da aplicação)
- 19. Seleccione **OK** para reiniciar a unidade Panasonic (Após o reinício, permita total acesso a qualquer mensagem instantânea pela firewall)

Se surgir alguma janela do Windows a pedir que o utilizador abra ou cancele o ficheiro de segurança, remova o visto a todas as caixas que solicitam "Perguntar sempre antes de abrir este ficheiro" e avance para a abertura do ficheiro.

WWW.DiagnosticDelivery.com/IDSCentral

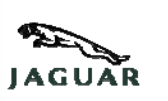

06/2012

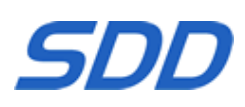

Nota: não feche a janela que surge no reinício; é necessária para que o Panasonic Script instale os componentes (irá demorar alguns minutos). O PC irá reiniciar após completar a instalação.

# Instruções de execução do Panasonic Script e de instalação do SDD - Apenas numa nova máquina -

- 1. Transfira e retire o **Script de configuração Panasonic** para o ambiente de trabalho de destino (NewPanasonicLaptop\_SDDConfig\_V13.zip)
- 2. Na máquina de destino, execute o ficheiro **CreatePowerScheme** a partir da pasta extraída
- 3. Desligue o **UAC controlo da conta de utilizador** seleccionando **Sim** na janela apresentada
- 4. Seleccione **OK** para reiniciar a unidade Panasonic

Nota: não feche a janela que surge no reinício; é necessária para que o Panasonic Script instale os componentes (irá demorar alguns minutos). O PC irá reiniciar após completar a instalação

- 5. Execute o ficheiro FULL IDS\_DVD\*\*\*\_FULL.exe Installation actual
- 6. Reinicie o computador (Depois de reiniciar, permita total acesso a mensagens instantâneas pela firewall)
- 7. Execute o ficheiro de instalação VDF\_DVD\*\*\*\_V\*.exe actual
- 8. Reinicie o computador
- 9. Transfira todas as **actualizações de software** disponíveis e execute-as por ordem numérica.
- 10. Transfira e execute os testes pontuais SPA

#### Instruções de instalação do SDD -

#### Para actualizar a partir da versão de DVD anterior -

- 1. Transfira e execute o ficheiro de Instalação de actualização actual
- 2. Transfira todas as **actualizações de software** disponíveis e execute-as por ordem numérica.
- 3. Transfira e execute os testes pontuais SPA

#### Instruções de instalação do disco RTS -

- 1. Clique com o botão direito do rato na ligação RTS Web Install .
- 2. Seleccione Guardar
- 3. Navegue para o local de transferência pretendido "pen" USB ou PC local
- 4. Quando a transferência estiver concluída, seleccione **abrir** no **RTS V015 Web Install.exe** para iniciar a instalação do disco RTS no PC local

WWW.DiagnosticDelivery.com/IDSCentral

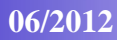

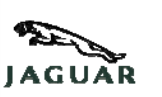

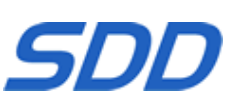

#### ⇒ Instruções para instalação do SDD –

#### Para actualizar a partir da versão do DVD anterior –

- 1. Transfira e execute o actual ficheiro Instalação de actualização
- 2. Transfira todas as **Actualizações de software** disponíveis e execute por ordem numérica
- 3. Transfira e execute os actuais Testes pontuais SPA

#### $_{\odot}$ Para instalar numa máquina sem a versão do DVD anterior instalada –

- 1. Transfira e execute o actual ficheiro Instalação completa
- 2. Transfira e execute o actual ficheiro Instalação de ficheiros de dados do veículo
- 3. Transfira todas as **Actualizações de software** disponíveis e execute por ordem numérica
- 4. Transfira e execute os actuais Testes pontuais SPA
- ⇒ Instruções para executar o script da Panasonic
  - Este script deve ser usado para configurar os toughbooks da Panasonic, os quais –
  - o acabaram de ser fornecidos sem o menu principal do SDD no arranque
  - O sistema operativo foi recuperado utilizando o disco de recuperação da Panasonic ou a partição de recuperação através de Bios
  - 1. Transfira o Script de configuração da Panasonic
  - 2. Na máquina-alvo, execute o ficheiro **CreatePowerScheme.exe** que está dentro do ficheiro Zip
  - 3. A máquina agora vai reiniciar

#### $\Rightarrow$ Instruções de instalação do disco do RTS –

- 1. Clique com o lado direito na hiperligação de lançamento de **Instalação web** do RTS
- 2. Seleccione guardar
- 3. Navegue para o local onde pretende fazer a transferência memória USB ou PC local

WWW.DiagnosticDelivery.com/IDSCentral

06/2012

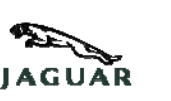

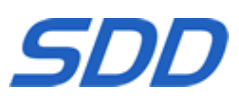

4. Assim que a transferência estiver concluída, seleccione **abrir** em **RTS V015 Web Install.exe** para lançar a instalação do disco do RTS para o PC local

#### $\Rightarrow$ Instruções para instalação do SDD – Windows XP

#### Para actualizar a partir da versão do DVD anterior –

- 1. Transfira e execute o actual ficheiro Instalação de actualização
- 2. Transfira todas as **Actualizações de software** disponíveis e execute por ordem numérica
- 3. Transfira e execute os actuais Testes pontuais SPA

#### $_{\odot}$ Para instalar numa máquina sem a versão do DVD anterior instalada –

- 1. Transfira e execute o actual ficheiro Instalação completa
- 2. Transfira e execute o actual ficheiro Instalação de ficheiros de dados do veículo
- 3. Transfira todas as **Actualizações de software** disponíveis e execute por ordem numérica
- 4. Transfira e execute os actuais Testes pontuais SPA
- ⇒ Instruções para executar o script da Panasonic
  - Este script deve ser usado para configurar os toughbooks da Panasonic, os quais –
  - o acabaram de ser fornecidos sem o menu principal do SDD no arranque
  - O sistema operativo foi recuperado utilizando o disco de recuperação da Panasonic ou a partição de recuperação através de Bios
  - 1. Transfira o Script de configuração da Panasonic
  - 2. Na máquina-alvo, execute o ficheiro **CreatePowerScheme.exe** que está dentro do ficheiro Zip
  - 3. A máquina agora vai reiniciar
- ⇒ Instruções de instalação do disco do RTS –

WWW.DiagnosticDelivery.com/IDSCentral

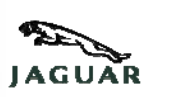

06/2012

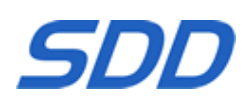

- 1. Clique com o lado direito na hiperligação de lançamento de **Instalação web** do RTS
- 2. Seleccione guardar
- 3. Navegue para o local onde pretende fazer a transferência memória USB ou PC local
- 4. Assim que a transferência estiver concluída, seleccione **abrir** em **RTS V015 Web Install.exe** para lançar a instalação do disco do RTS para o PC lo

WWW.DiagnosticDelivery.com/IDSCentral

06/2012

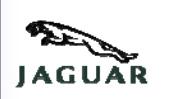

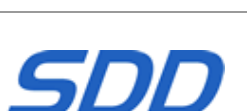

На данном сайте представлены разнообразные программные продукты, предназначенные для загрузки и установки пользователями; в таблице ниже описаны файлы, доступные на сайте. Текст, выделенный красным цветом, обозначает номер версии.

#### Имена файлов (пример)

| IDS_DVD130_FULL.exe                  | DVD 130 Полная установка – для<br>пользователей, у которых не установлен<br>предыдущий DVD                                                                    |
|--------------------------------------|----------------------------------------------------------------------------------------------------|
| VDF_DVD130_ <mark>V5</mark> .exe     | DVD 130 Установка файла данных автомобиля<br>– пакет файлов, специфических для каждой<br>модели. Устанавливаются после релиза<br>«ПОЛНАЯ установка»           |
| IDS_DVD130.01.exe                    | SDD <b>Обновление ПО 01</b> – для плановых<br>обновлений между полными выпусками DVD                                                                          |
| IDS_DVD130_129UPDATE.exe             | DVD 130 Установка обновления – для<br>пользователей, у которых уже установлен<br>предыдущий DVD – обновление программного<br>обеспечения с DVD 129 до DVD 130 |
| SPA_DVD130_V2.exe                    | <b>Тесты SPA для локализации неисправностей</b> –<br>тесты локализации неисправностей для текущего<br>выпуска SDD DVD                                         |
| RTS V015 Web Install.exe             | RTS Web Install (Веб-установка) V25                                                                                                    |
| NewPanasonicLaptop_SDDConfig_V13.zip | Сценарий настройки Panasonic V13 – Сценарий<br>настройки Panasonic для настройки новых<br>ноутбуков                                                           |

WWW.DiagnosticDelivery.com/IDSCentral

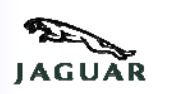

06/2012

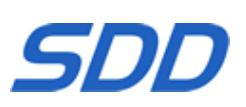

# Инструкция по запуску сценария Panasonic и установке SDD и T4 на новом автомобиле

- Загрузите и извлеките сценарий настройки Panasonic на соответствующем рабочем столе (NewPanasonicLaptop SDDConfig V13.zip)
- 2. Запустите файл Create Power Scheme (Создание схемы управления питанием), находящийся в извлеченной папке
- 3. Отключите UAC User Account Control (Управление учетной записью пользователя), выбрав Yes (Да) в открывшемся окне
- 4. Нажмите **ок** для установки блока Panasonic
- 5. После установки нажмите Run (Запустить) в открывшемся окне файла

#### Примечание: Во время установки откроется окно. Не закрывайте его, так как сценарий Panasonic устанавливает необходимые компоненты (это займет несколько минут). После завершения установки ПК перезагрузится

- 6. Запустите следующий файл установки FULL IDS\_DVD\*\*\*\_FULL.exe
- 7. Перезагрузите Panasonic Toughbook
- 8. Запустите следующий установочный файл VDF\_DVD\*\*\*\_V\*.exe
- 9. Перезагрузите Panasonic Toughbook
- 10. Загрузите все доступные обновления программного обеспечения и запустите их в числовой последовательности.
- 11. Загрузите и запустите имеющиеся тесты SPA для локализации неисправностей
- 12. Перезагрузите Panasonic Toughbook (После перезагрузки снимите блокировку всех всплывающих окон, осуществляемую брандмауэром)
- 13. Вставьте автозапуск RDS 7, RunProgs.bat
- 14. Подтвердите Microsoft.NET Framework 1.1
- 15. Установите привод CD под буквой Z и **вручную** перезагрузите машину. На этом этапе не начинайте установку T4
- 16. Установите RDS 7.00, находящийся в имеющемся меню SDD
- 17. Машина перезагрузится (пожалуйста, извлеките диск Т4 из дисковода). При появлении сообщения об ошибке в начале этого действия проигнорируйте его.
- 18. Перейдите на ваш рабочий стол и к данному автомобилю, запустите файл Create Power Scheme (Создание схемы управления питанием), находящийся в извлеченной папке (Примечание: Т4 может запуститься. В этом случае закройте приложение)
- 19. Нажмите **оk**, чтобы перезагрузить блок Panasonic (После перезагрузки снимите блокировку всех всплывающих окон, осуществляемую брандмауэром)

WWW.DiagnosticDelivery.com/IDSCentral

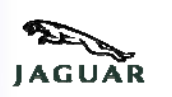

06/2012

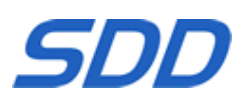

При появлении окон Microsoft, запрашивающих пользователя открыть или закрыть файл безопасности, снимите галочку в рамке рядом с надписью "Always ask before Opening this file" (Всегда запрашивать перед открытием этого файла) и перейдите к открытию файла.

Примечание: Во время установки откроется окно. Не закрывайте его, так как сценарий Panasonic устанавливает необходимые компоненты (это займет несколько минут). После завершения установки ПК перезагрузится.

Инструкции по запуску сценария Panasonic и установке SDD только для нового автомобиля-

- 1. Загрузите и извлеките сценарий настройки Panasonic на соответствующем рабочем столе (NewPanasonicLaptop SDDConfig V13.zip)
- 2. Запустите файл Create Power Scheme (Создание схемы управления питанием), находящийся в извлеченной папке
- 3. Отключите UAC User Account Control (Управление учетной записью пользователя), выбрав Yes (Да) в открывшемся окне
- 4. Нажмите **ок** для установки блока Panasonic

Примечание: Во время установки откроется окно. Не закрывайте его, так как сценарий Panasonic устанавливает необходимые компоненты (это займет несколько минут). После завершения установки ПК перезагрузится

- 5. Запустите следующий файл установки FULL IDS\_DVD\*\*\*\_FULL.exe
- 6. Перезагрузите машину (После перезагрузки снимите блокировку всех всплывающих окон, осуществляемую брандмауэром)
- 7. Запустите следующий установочный файл VDF\_DVD\*\*\*\_V\*.exe
- 8. Перезагрузите машину
- 9. Загрузите все доступные **обновления программного обеспечения** и запустите их в числовой последовательности.
- 10. Загрузите и запустите имеющиеся тесты SPA для локализации неисправностей

#### Инструкции по установке SDD –

#### Обновление предыдущей версии DVD -

- 1. Загрузите и запустите имеющийся файл Update Installation (Обновление установки)
- 2. Загрузите все доступные **обновления программного обеспечения** и запустите их в числовой последовательности.

WWW.DiagnosticDelivery.com/IDSCentral

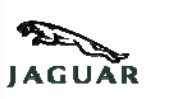

06/2012

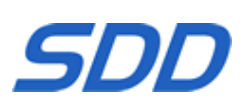

# . Загрузите и запустите имеющиеся тесты SPA для локализации неисправностей

#### Инструкции по установке диска RTS -

- 1. Нажмите правой кнопкой мыши на ссылку выпуска RTS Web Install
- 2. Выберите save (сохранить)
- 3. Перейдите в папку, куда произведена загрузка на карте памяти или своем ПК
- 4. По завершении загрузки выберите **ореп (открыть) RTS V015 Web Install.exe** для запуска программы установки RTS-диска на свой ПК

#### ⇒ Инструкции по установке SDD –

#### о Обновление предыдущей версии DVD -

- 1. Загрузите и запустите текущий файл установка обновления
- 2. Загрузите все доступные обновления ПО и запустите их в порядке нумерации.
- 3. Загрузите и запустите текущие **тесты SPA для локализации** неисправностей

#### о Установка в случае отсутствия предыдущей версии DVD –

- 1. Загрузите и запустите текущий файл полная установка
- 2. Загрузите и запустите текущий файл установки файла данных автомобиля
- 3. Загрузите все доступные **обновления ПО** и запустите их в порядке нумерации.
- 4. Загрузите и запустите текущие **тесты SPA для локализации** неисправностей

#### ⇒ Инструкции по выполнению сценария Panasonic –

Данный сценарий используется для настройки ноутбуков Panasonic Toughbooks:

- новых, без главного меню SDD, которое должно открываться при запуске;
- с операционной системой, восстановленной с помощью диска для восстановления Panasonic или восстановительного раздела в Bios.
- 1. Загрузите Сценарий настройки Panasonic
- 2. На целевом компьютере запустите файл **CreatePowerScheme.exe** из Zip-архива
- 3. Компьютер перезагрузится

WWW.DiagnosticDelivery.com/IDSCentral

06/2012

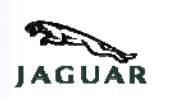

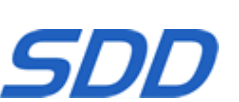

#### ⇒ Инструкции по установке диска RTS –

- 1. Щелкните право
- 2. й кнопкой мыши ссылку выпуска RTS Web Install
- 3. Выберите Сохранить
- 4. Перейдите к папке, в которую следует загрузить файлы (карта памяти или локальный ПК)
- 5. Когда загрузка закончится, выберите **Открыть** в **RTS V015 Web Install.exe**, чтобы начать установку диска RTS на локальный ПК

#### ⇒ Инструкции по установке SDD – Windows XP

#### о Обновление предыдущей версии DVD -

- 4. Загрузите и запустите текущий файл установка обновления
- 5. Загрузите все доступные **обновления ПО** и запустите их в порядке нумерации.
- 6. Загрузите и запустите текущие **тесты SPA для локализации** неисправностей

#### о Установка в случае отсутствия предыдущей версии DVD –

- 5. Загрузите и запустите текущий файл полная установка
- 6. Загрузите и запустите текущий файл установки файла данных автомобиля
- 7. Загрузите все доступные обновления ПО и запустите их в порядке нумерации.
- 8. Загрузите и запустите текущие **тесты SPA для локализации** неисправностей

#### ⇒ Инструкции по выполнению сценария Panasonic –

Данный сценарий используется для настройки ноутбуков Panasonic Toughbooks:

- новых, без главного меню SDD, которое должно открываться при запуске;
- с операционной системой, восстановленной с помощью диска для восстановления Panasonic или восстановительного раздела в Bios.
- 1. Загрузите Сценарий настройки Panasonic
- 2. На целевом компьютере запустите файл CreatePowerScheme.exe из Zip-архива
- 3. Компьютер перезагрузится
- ⇒ Инструкции по установке диска RTS –

WWW.DiagnosticDelivery.com/IDSCentral

06/2012

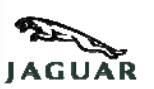

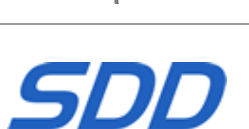

- 1. Щелкните право
- 2. й кнопкой мыши ссылку выпуска RTS Web Install
- 3. Выберите Сохранить
- 4. Перейдите к папке, в которую следует загрузить файлы (карта памяти или локальный ПК)
- 5. Когда загрузка закончится, выберите **Открыть** в **RTS V015 Web Install.exe**, чтобы начать установку диска RTS на локальный ПК

WWW.DiagnosticDelivery.com/IDSCentral

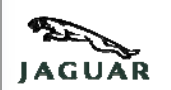

06/2012

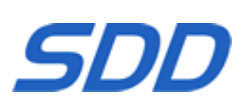

Este sitio Web cuenta con una variedad de productos de software que los usuarios podrán descargar e instalar. La siguiente tabla describe los archivos que están disponibles en el sitio. El texto resaltado en Rojo indica el número de versión.

#### Denominaciones de archivos de ejemplo

| IDS_DVD130_FULL.exe                     | DVD 130 Instalación completa – Para aquellos<br>usuarios que no tengan instalada la versión anterior<br>del DVD                                                                 |
|-----------------------------------------|----------------------------------------------------------------------------------------------------|
| VDF_DVD130_ <mark>V5</mark> .exe        | DVD 130 Instalación de archivo de datos del<br>vehículo – Paquete específico del vehículo que<br>debe instalarse después de la instalación<br>COMPLETA                          |
| IDS_DVD130.01.exe                       | Actualización de software de SDD 01 – Para actualizaciones rutinarias entre nuevas ediciones completas de DVD                                                                   |
| IDS_DVD <mark>130</mark> _129UPDATE.exe | DVD 130 Instalación de actualización – Para<br>aquellos usuarios que ya tengan instalada la versión<br>anterior del DVD – Actualiza el software del DVD<br>129 a la del DVD 130 |
| SPA_DVD130_V2.exe                       | <b>Pruebas SPA de localización de averías</b> para la edición actual del DVD de SDD                                                                                             |
| RTS V015 Web Install.exe                | RTS Instalación web V25                                                                                                    |
| NewPanasonicLaptop_SDDConfig_V13.zip    | Guía de configuración Panasonic V13 – para la configuración de nuevos ordenadores portátiles                                                                                    |

WWW.DiagnosticDelivery.com/IDSCentral

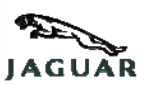

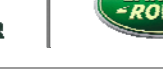

06/2012

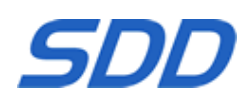

# Instrucciones para ejecutar el script de Panasonic e instalar el SDD y el T4 en una nueva máquina

- 1. Descargue y extraiga el **script de configuración de Panasonic** en el escritorio de destino (NewPanasonicLaptop\_SDDConfig\_V13.zip)
- 2. En la máquina de destino, ejecute el archivo **CreatePowerScheme** desde la carpeta que ha extraído
- 3. Desactive la función **UAC User Account Control** (Control de cuentas de usuario); para ello, seleccione **Yes** (Sí) en la ventana correspondiente
- 4. Seleccione **ok** para reiniciar la unidad Panasonic
- 5. Tras reiniciar, seleccione Run (Ejecutar) desde la ventana Abrir archivo

Nota: al reiniciar, aparecerá una ventana; no la cierre mientras el script de Panasonic instala los componentes necesarios (tardará unos minutos). El PC se reiniciará tras finalizar la instalación

- 6. Ejecute el archivo FULL IDS\_DVD\*\*\*\_FULL.exe Installation actual
- 7. Reinicie el portátil Panasonic Toughbook
- 8. Ejecute el archivo de instalación VDF\_DVD\*\*\*\_V\*.exe actual
- 9. Reinicie el portátil Panasonic Toughbook
- 10. Descargue todas las **actualizaciones de software** disponibles y ejecútelas según el orden en el que estén numeradas
- 11. Descargue y ejecute las pruebas de localización de averías de SPA
- 12. Reinicie el portátil Panasonic Toughbook (tras reiniciarse, dé acceso completo a las ventanas emergentes del firewall)
- 13. Inserte RDS 7 y ejecute automáticamente RunProgs.bat
- 14. Acepte Microsoft.NET Framework 1.1
- 15. Establezca la letra Z para la unidad de CD y, **de forma manual**, reinicie la máquina. **No continúe con la instalación de T4 en este momento**
- 16. Instale RDS 7.00 desde el menú del SDD
- 17. La máquina se reiniciará (extraiga el disco de T4 de la unidad de CD); es posible que reciba un mensaje de error durante el inicio; si es así, ignórelo.
- Acceda al escritorio y, en la máquina de destino, ejecute el archivo CreatePowerScheme desde la carpeta que ha extraído (si la aplicación T4 se inicia también, ciérrela)
- 19. Seleccione **ok** para reiniciar la unidad de Panasonic (tras reiniciarse, dé acceso completo a las ventanas emergentes del firewall)

Si aparece alguna ventana de Microsoft en la que se solicita al usuario abrir el archivo de seguridad o cancelar dicha apertura, desmarque todas las casillas que indiquen "Preguntar siempre antes de abrir este archivo" y abra el archivo.

WWW.DiagnosticDelivery.com/IDSCentral

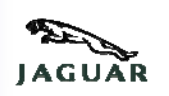

06/2012

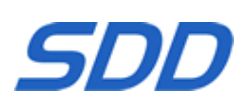

Nota: al reiniciar, aparecerá una ventana; no la cierre mientras el script de Panasonic instala los componentes necesarios (tardará unos minutos). El PC se reiniciará tras finalizar la instalación.

# Instrucciones para ejecutar el script de Panasonic e instalar solo el SDD en una nueva máquina

- 1. Descargue y extraiga el **script de configuración de Panasonic** en el escritorio de destino (NewPanasonicLaptop\_SDDConfig\_V13.zip)
- 2. En la máquina de destino, ejecute el archivo **CreatePowerScheme** desde la carpeta que ha extraído
- 3. Desactive la función **UAC User Account Control** (Control de cuentas de usuario); para ello, seleccione **Yes** (Sí) en la ventana correspondiente
- 4. Seleccione **ok** para reiniciar la unidad Panasonic

#### Nota: al reiniciar, aparecerá una ventana; no la cierre mientras el script de Panasonic instala los componentes necesarios (tardará unos minutos). El PC se reiniciará tras finalizar la instalación

- 5. Ejecute el archivo FULL IDS\_DVD\*\*\*\_FULL.exe Installation actual
- 6. Reinicie la máquina (tras reiniciarse, dé acceso completo a las ventanas emergentes del firewall)
- 7. Ejecute el archivo de instalación VDF\_DVD\*\*\*\_V\*.exe actual
- 8. Reinicie la máquina
- 9. Descargue todas las **actualizaciones de software** disponibles y ejecútelas según el orden en el que estén numeradas
- 10. Descargue y ejecute las pruebas de localización de averías de SPA

#### Instrucciones para instalar el SDD -

#### Actualizar desde una versión de DVD anterior -

- 1. Descargue y ejecute el archivo de actualización de software actual
- 2. Descargue todas las **actualizaciones de software** disponibles y ejecútelas según el orden en el que estén numeradas
- 3. Descargue y ejecute las pruebas de localización de averías de SPA

#### Instrucciones para instalar el disco de RTS:

- 1. Haga clic con el botón derecho en el enlace de **RTS Web Install** (Instalación web de RTS)
- 2. Seleccione la opción para Guardar
- 3. Elija el lugar de descarga deseado: unidad de memoria o PC local

WWW.DiagnosticDelivery.com/IDSCentral

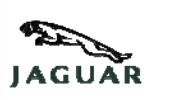

06/2012

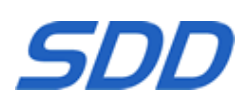

Una vez que se haya efectuado la descarga, seleccione Abrir en RTS V015 Web Install.exe para iniciar la instalación del disco RTS en el PC local

#### ⇒ Instrucciones de instalación de SDD –

#### • Actualización de versiones anteriores del DVD -

- 1. Descargue y ejecute el archivo **Instalación de actualización** acual
- 2. Descargue todas las **actualizaciones de software** disponibles y ejecútelas en orden numérico
- 3. Descargue y ejecute el archivo actual de **Pruebas SPA de localización de** averías
- o Instalación en una máquina sin la versión anterior del DVD instalada -
- 1. Descargue y ejecute el archivo **Instalación completa** actual
- 2. Descargue y ejecute el archivo actual de **Instalación** de **archivo de datos del vehículo**
- 3. Descargue todas las **actualizaciones de software** disponibles y ejecútelas en orden numérico
- 4. Descargue y ejecute el archivo actual de **Pruebas SPA de localización de** averías

#### ⇒ Instrucciones para la ejecución de la Guía Panasonic –

La guía debe utilizarse para configurar los Toughbooks Panasonic, que son -

- Entregados recientemente sin el menú principal de SDD en el arranque
- El sistema operativo ha sido recuperado utilizando el Disco de Recuperación de Panasonic o la partición de recuperación a través de la Bios
- 1. Descargue la Guía de configuración Panasonic
- 2. En la máquina deseada, ejecute el archivo **CreatePowerScheme.exe** contenido en el archivo Zip
- 3. La máquina se reiniciará

#### ⇒ Instrucciones de instalación del disco RTS –

- 1. Haga clic con el botón derecho del ratón sobre el vínculo de la edición RTS Instalación web
- 2. Seleccione Guardar
- Desplácese hasta la ubicación de descarga deseada tarjeta de memoria o PC local

WWW.DiagnosticDelivery.com/IDSCentral

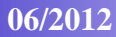

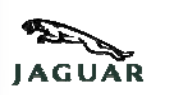

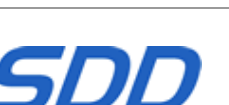

- 4. Una vez finalizada la descarga, seleccione **Abrir** en **RTS V015 Web Install.exe** para iniciar la instalación del disco RTS en el PC local
- ⇒ Instrucciones de instalación de SDD Windows XP
  - Actualización de versiones anteriores del DVD -
- 1. Descargue y ejecute el archivo **Instalación de actualización** acual
- 2. Descargue todas las **actualizaciones de software** disponibles y ejecútelas en orden numérico
- 3. Descargue y ejecute el archivo actual de Pruebas SPA de localización de averías
  - o Instalación en una máquina sin la versión anterior del DVD instalada -
- 1. Descargue y ejecute el archivo Instalación completa actual
- 2. Descargue y ejecute el archivo actual de Instalación de archivo de datos del vehículo
- 3. Descargue todas las **actualizaciones de software** disponibles y ejecútelas en orden numérico
- 4. Descargue y ejecute el archivo actual de Pruebas SPA de localización de averías

#### ⇒ Instrucciones para la ejecución de la Guía Panasonic –

La guía debe utilizarse para configurar los Toughbooks Panasonic, que son -

- Entregados recientemente sin el menú principal de SDD en el arranque
- El sistema operativo ha sido recuperado utilizando el Disco de Recuperación de Panasonic o la partición de recuperación a través de la Bios
- 1. Descargue la Guía de configuración Panasonic
- 2. En la máquina deseada, ejecute el archivo **CreatePowerScheme.exe** contenido en el archivo Zip
- 3. La máquina se reiniciará

#### ⇒ Instrucciones de instalación del disco RTS –

- 1. Haga clic con el botón derecho del ratón sobre el vínculo de la edición RTS Instalación web
- 2. Seleccione Guardar
- 3. Desplácese hasta la ubicación de descarga deseada tarjeta de memoria o PC local

| SDD Sitio Web Descargar<br>WWW.DiagnosticDelivery.com/IDSCentral | JAGUAR | LAND-<br>-ROVER |
|------------------------------------------------------------------|--------|-----------------|
| 06/2012                                                          | SL     | סכ              |

4. Una vez finalizada la descarga, seleccione Abrir en RTS V015 Web Install.exe para iniciar la instalación del disco RTS en el PC local